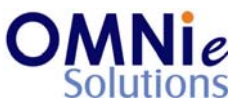

### Functionality Description:

This screen is used for displaying the ICD codes related information of the patient.

Various action items are shown at the bottom of the screen which the user can select for going to that respective functionality section.

# Legend:

| Key(s) | Description/Actions                                                   |
|--------|-----------------------------------------------------------------------|
| Н      | Used for highlighting the Health States block.                        |
| S      | Used for highlighting the Sensitivities block.                        |
| A      | Used for adding sensitivities information.                            |
| E      | Used for exiting this section and going back to the previous section. |
| Enter  | <enter> key can be used for selection of the value.</enter>           |

# Steps to perform:

- 1. Select 'H' for highlighting the Health States block for the patient and hit 'Enter'. This value goes as selected and opens the health states page.
- 2. Select 'S' for highlighting the Sensitivities block for the patient and hit 'Enter'. This value goes as selected and opens the sensitivities page.
- 3. Select 'A' for adding new ICD code related information for the patient.
- 4. Enter 'E' in the field and hit 'Enter'. This will take the user back to the previous screen for selection.

#### Database Tables:

- 1. TBL\_PATIENT\_INFO
- 2. TBL\_ADDRESS
- 3. TBL\_PATIENT\_SENSITIVITIES
- 4. TBL\_PATIENT\_HEALTHSTATES
- 5. TBL\_PATIENT\_ICDCODES
- 6. TBL\_MST\_ADDRESSTYPES
- 7. TBL\_MST\_STATE
- 8. TBL\_MST\_SENSITIVITIES
- 9. TBL\_MST\_HEALTHSTATES

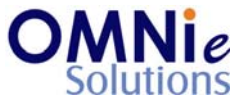

10. TBL\_MST\_ICDCODES 11. TBL\_USERS

#### **Rules:**

- 1. Use 'TBL\_PATIENT\_INFO' table for fetching the patient details needed for the header based on 'PATIENT\_ID' field.
- 2. Use 'TBL\_PATIENT\_SENSITIVITIES' table for retrieving sensitivities related information for the patient based on 'PATIENT\_ID' field.
- 3. Use 'TBL\_PATIENT\_HEALTHSTATE' table for retrieving health states related information for the patient based on 'PATIENT\_ID' field.
- 4. Use 'TBL\_PATIENT\_ICDCODES' table for retrieving ICD codes related information for the patient based on 'PATIENT\_ID' field.
- 5. Use master tables to populate values on the screen:
  - a. TBL\_MST\_ADDRESSTYPES
  - b. TBL\_MST\_STATE
  - c. TBL\_MST\_SENSITIVITIES
  - d. TBL\_MST\_HEALTHSTATES
  - e. TBL\_MST\_ICDCODES